| $\propto 4 \times - 1 \times n$                                                                                                    | は、「総合振込」の画面を表示しています                                                                                                    |                                                                                                    |
|----------------------------------------------------------------------------------------------------|----------------------------------------------------------------------------------------------------|----------------------------------------------------------------------------------------------------|
| . 振込先口座                                                                                                    | を追加する                                                                                                    |                                                                                                    |
| 総合振込                                                                                                    | 2015/04/07 17:57:                                                                                                    | 22 現在                                                                                                    |
| 総合振込テータ登録                                                                                                    |                                                                                                    |                                                                                                    |
| ■ 単語情報人力 金額人力 1 年初 七日 1年初 全額人力                                                                                                    |                                                                                                    | -                                                                                                    |
|                                                                                                    |                                                                                                    |                                                                                                    |
| 委託者コード                                                                                                    | 0044644360                                                                                                    |                                                                                                    |
| 委託者名<br>                                                                                                    | 有限会社難児島樹店<br>本店 普通預会 1934567                                                                                                    |                                                                                                    |
| 振込依頼人名(カナ)                                                                                                    | ユ) カゴシマショウテン                                                                                                    |                                                                                                    |
| 連絡先電話番号                                                                                                    | 099-257-0000                                                                                                    |                                                                                                    |
| 振込指定日 必須                                                                                                    | [2015/5/13(౫K) ✔]                                                                                                    |                                                                                                    |
| 振込先一覧表示順                                                                                                    | 受取人名(力士)/順                                                                                                    |                                                                                                    |
| 別グループを表示させる場合<br>■ /振込先口座追加<br>一時保存 金額外部取り                                                                                                    | は、「グルーブ追加」を押してください。                                                                                                    |                                                                                                    |
| ■ <b>検索条件(表示条件変更</b><br>【全明細表示】は、検索条件                                                                                                    | )<br>・をクリアした後に「表示条件変更」をクリックしてください。                                                                                                    |                                                                                                    |
| 金融機關                                                                                                    | 路:(全角)                                                                                                    |                                                                                                    |
| 支                                                                                                    |                                                                                                    |                                                                                                    |
| 科日・山/生1                                                                                                    |                                                                                                    |                                                                                                    |
|                                                                                                    |                                                                                                    |                                                                                                    |
| 1         前           5         2           6         2           7         7                                                                                                    | 受取人名(カナ)         受取人名(決テ)           3本銀行 姶良支店<br>動育金 1234567         一 円 ● 当方 ○ 先方           唐7日金 1234567         三 円 ● 当方 ○ 先方           6銀行 西都支店<br>動育金 1234567         三 円 ● 当方 ○ 先方           原行 西都支店<br>動育金 1234567         三 円 ● 当方 ○ 先方           原子中 ○ 当方 ○ 先方         三 回 1<br>50 中間報:           デンキカイシヤ ミヤザキショウテン                                                                                                    |                                                                                                    |
|                                                                                                    |                                                                                                    |                                                                                                    |
| 《 戻る<br>追加する振込<br>振込・振替 > 総合振込<br>総合振込先口座追え<br>申請情報スカ 金額入力<br>追加する振込先口座を入力」                                                                                                    | 確認<br>込先口座内容を入力する<br>2015/04/07 18:49<br><sup>10-</sup> 入力 <sup>2</sup><br><sup>2015/04/07</sup>                                                                                                    | <sup>16 現在</sup> ② [金融機関・支店検索]を<br>クリック                                                                                                    |
| 《戻る     追加する振     振込・振替 > 総合振込     振込・振替 > 総合振込     総合振込先口座追     単諸情報入力    金額入力     追加する振込先口座を入力     振込先を識別するために、会     顧客コード1                                                                                                    | 確認<br>2015/04/07 18:48:<br>加ー入力<br>「 確認 ) 第7<br>、てください。<br>社コードや社員番号等を入力できます。<br>「 1284567880」(半角英数100文字にはか)                                                                                                    | <sup>16 現在</sup><br>▲ 107<br>② [金融機関・支店検索]を<br>クリック<br>③ 預金種別・口座番号を入た                                                                                                    |
| 《 戻る     追加する振     振込・振替 > 総合振込     縦合振込先口座追     単諸情報入力 金領入力     追加する振込先口座を入力     振込先を識別するために、会     顧客コード1     顧客コード2     むいれんなたの際に、ころ     載をコード2     まのよんののでの     まのようなのでの     まのようなのでの     ものようなのでの     まのようなのでの     まのようなのでの     まのようなのでの     まのようなのでの     まのようなのでの     まのようなのでの     まのようなのでの     まのようなのでの     まのようなのでの     まのようなのでの     まのようなのでの     まのようなのでの     まのようなのでの     まのようなのでの     まのようなのでの     まのようなのでの     まのようなのでの     まのようなのでの     まのようなのでの     まのようなのでの     ものようなのでの     ものよのでの     ものよのでの     ものよのでの     ものよのでの     ものよのでの | 確認<br>ひ先口座内容を入力する<br>2015/04/07 18:49:<br>加−入力 2<br>3<br>3<br>3<br>3<br>3<br>3<br>3<br>3<br>3<br>3<br>3<br>3<br>3                                                                                                    | <sup>10 現在</sup><br>② [金融機関・支店検索]を<br>クリック<br>③ 預金種別・口座番号を入た<br>④ 支払金額を入力                                                                                                    |
| 《 戻る<br>追加する振込、振替 > 総合振込<br>総合振込先口座追対<br>申請情報入力 金額入力<br>追加する振込先口座を入力に<br>振込先を識別するために、全<br>醒客コード1<br>顧客コード2<br>振込先金融似関と振込先支<br>振込先金融似関                                                                                                    | 確認<br>2015/04/07 18:48:<br>加-入力<br>一般の「茶了」<br>こてださい。<br>社コードや社員番号等を入力できます。<br>1234567890 (半角英数10文字以内)<br>1234567890 (半角英数10文字以内)<br>割よ、それぞれポタンを押して検索してください。<br>2015/04/07 18:48:<br>2015/04/07 18:49:<br>2015/04/07 18:49:<br>2015/04/07 19:49:<br>2015/04/07 19:49:<br>2015/04/07 19:49:<br>2015/04/07 19:49:<br>20               | <ul> <li>○ 現在<br/><ul> <li>○ [金融機関・支店検索]を<br/>クリック</li> <li>③ 預金種別・口座番号を入れ</li> <li>④ 支払金額を入力</li> <li>⑤ 【手数料負担先】を選択</li> </ul> </li> </ul>                                         |
| 《 戻る     追加する振     振込・振替 > 総合振込     なんった口座追     なので、     なので、  | 確認<br>ひ先口座内容を入力する<br>2015/04/07 18:49:<br>加-入力 2015/04/07 18:49:<br>加-入力 2015/04/07 18:49:<br>加-入力 2015/04/07 18:49:<br>加-入力 2015/04/07 18:49:<br>12015/04/07 18:49:<br>12015/04/07 19:49:<br>12015/04/07 19:49:<br>12015/04/04/07 19:49:<br>12015/04/07 19:49:<br>12015/04/07 19:49:<br>12015/04/                            | <ul> <li>○ 現在<br/>2 [金融機関・支店検索]を<br/>クリック</li> <li>③ 預金種別・口座番号を入た</li> <li>④ 支払金額を入力</li> <li>⑤ 【手数料負担先】を選択</li> <li>⑥ [確認]をクリック</li> </ul>                                         |
| (《 戻る) 追加する振込、振替 > 総合振込 総合振込、先口座追対 申請情報入力 金額入力 追加する振込先口座を入力に 振込先を識別するために、全 顧客コード1 顧客コード2 振込先金融保閣と振込先支、振込先金融保閣 □座番号 受取人名(漢字)                                                                                                    | 確認<br>2015/04/07 18:48:<br>加-入力<br>一般の「奈了」<br>こてださい。<br>社コードや社員番号等を入力できます。<br>1284567890 (半角英数10文字以内)<br>1284567890 (半角英数10文字以内)<br>割よ、それぞれポタンを押して検索してください。<br>必須<br>金融機関・支店を検索<br>2015/04/07 18:48<br>2015/04/07 18:48<br>2015/04/08<br>2015/04/07 18:48<br>2015/04/07 18:48<br>2015/04/04<br>2015/04/07 18:48<br>2015/04/07 18:48<br>2015/04/ | <ul> <li>10 現在<br/><ul> <li>2 [金融機関・支店検索]を<br/>クリック</li> <li>3 預金種別・口座番号を入た</li> <li>4 支払金額を入力</li> <li>5 【手数料負担先】を選択</li> <li>6 [確認]をクリック</li> </ul> </li> </ul>                   |
| 《 戻る 追加する振込、生活者 > 総合振込 総合振込大口座追げ 申請情報入力 金領入力 這加する振込先口座を入力け 請加する振込先口座を入力け 描名コード1 醋名コード1 醋名コード2 振込先金融供開と振込先支 振込先金融供開 回座番号 受取人名(漢字) 支払金額                                                                                                    | 確認<br>2015/04/07 18:48:<br>加-入力<br>確認 第7<br>、てください。<br>社コードや社員番号等を入力できます。<br>1284567890 (半角英数10文字以内)<br>割よ、それぞれボタンを押して検索してください。<br>② ① 金融機関・支店を検索 2<br>③ ① ① 音通預金 〇 単一<br>② ② ① ① 音通預金 〇 単一<br>③ ② ① ① 音通預金 〇 単一                                                                                                    | <ul> <li>18 現在<br/>20 [金融機関・支店検索]を<br/>クリック</li> <li>③ 預金種別・口座番号を入た</li> <li>④ 支払金額を入力</li> <li>⑤ 【手数料負担先】を選択</li> <li>⑥ [確認]をクリック</li> <li>《任意入力項目》<br/>顧客コード、受取人名(漢字))</li> </ul> |

**-**

 $-\phi$ 

\_\_\_\_

÷

|                                                                                                    |                                                                                                    |                                                                                                    |                                                                 |                                            | スW<br>とe<br>はb                                                                                                    |
|----------------------------------------------------------------------------------------------------|----------------------------------------------------------------------------------------------------|----------------------------------------------------------------------------------------------------|-----------------------------------------------------------------|--------------------------------------------|----------------------------------------------------------------------------------------------------|
| 3. 追加す                                                                                                    | る振込先口座内容を                                                                                                    | 確認する                                                                                                    |                                                                 |                                            | さ初<br>れめ                                                                                                    |
| <sup>総合振込</sup><br>総合振込 データ                                                                                                    | 登録-口座追加確認                                                                                                    | 2015/04/07                                                                                                    | 19:34:16 現在<br><b>?</b> ヘルプ                                     |                                            | るご<br>  方利                                                                                                    |
| 申請情報入力 金額                                                                                                    | 入力 確認 完了                                                                                                    |                                                                                                    |                                                                 |                                            | へ用                                                                                                    |
| 追加内容を確認してくだ                                                                                                    |                                                                                                    |                                                                                                    |                                                                 |                                            |                                                                                                    |
| 頭安っ」に1                                                                                                    | 1234567890                                                                                                    |                                                                                                    |                                                                 |                                            | 1                                                                                                    |
| - 朝春コード )<br>                                                                                                    | 1234567890                                                                                                    |                                                                                                    | ,                                                               | 内容を確認!                                     | ×                                                                                                    |
| 振込先金融機関                                                                                                    | 鹿児島銀行                                                                                                    |                                                                                                    | /                                                               |                                            | 明残                                                                                                    |
| 振込先支店                                                                                                    | 高見馬場支店                                                                                                    |                                                                                                    |                                                                 |                                            | 細局<br>  の <sup>*</sup>                                                                                                    |
| 預金種別                                                                                                    | 普通預金                                                                                                    |                                                                                                    |                                                                 |                                            | ん<br>確出<br>認金                                                                                                    |
| 口座番号                                                                                                    | 1111111                                                                                                    |                                                                                                    |                                                                 | ⑦【実行】をクリック                                 | 15                                                                                                    |
| 受取人名(カナ)                                                                                                    | カンカギンショウジ                                                                                                    |                                                                                                    |                                                                 |                                            | 込                                                                                                    |
| 支払金額                                                                                                    | 7FC347 7AAP<br>1,000円                                                                                                    |                                                                                                    |                                                                 |                                            |                                                                                                    |
| 手数料負担先                                                                                                    | 当方                                                                                                    |                                                                                                    |                                                                 |                                            |                                                                                                    |
| EDI情報                                                                                                    |                                                                                                    |                                                                                                    |                                                                 |                                            | 総合                                                                                                    |
| ☑ 振込先として登録す                                                                                                    | る(登録しない場合はチェック不要です)                                                                                                    |                                                                                                    |                                                                 |                                            | 振                                                                                                    |
| 振込先グループ                                                                                                    | [10日グループ ▼]                                                                                                    |                                                                                                    |                                                                 |                                            | <u>کر</u>                                                                                                    |
| << 戻る                                                                                                    | Ŧ                                                                                                    | fi <b>7</b>                                                                                                    | •••••                                                           |                                            | 賞給                                                                                                    |
|                                                                                                    |                                                                                                    |                                                                                                    |                                                                 |                                            | 与<br>  <sub>振</sub> 与                                                                                                    |
| DIB0310155                                                                                                    |                                                                                                    | ▲ このページ                                                                                                    | の先頭へ戻る                                                          |                                            | 这/                                                                                                    |
| 4. 振込先                                                                                                    | 口座の追加完了                                                                                                    |                                                                                                    |                                                                 |                                            | 預                                                                                                    |
| 総合振込<br><b>必 今 拒 `٦ 二</b> 、 万                                                                                                    | <u> 这</u> 得                                                                                                    | 2015/04/07                                                                                                    | 19:34:57 現在                                                     |                                            |                                                                                                    |
|                                                                                                    |                                                                                                    |                                                                                                    |                                                                 |                                            | 振                                                                                                    |
| 中前有報人力 玉銀                                                                                                    |                                                                                                    |                                                                                                    |                                                                 |                                            | ĸ                                                                                                    |
|                                                                                                    |                                                                                                    |                                                                                                    |                                                                 |                                            |                                                                                                    |
| 安託省コーF<br>                                                                                                    | 有限会社鹿児島商店                                                                                                    |                                                                                                    |                                                                 |                                            | Ē                                                                                                    |
| 出金口座                                                                                                    | 本店 普通預金 1234567                                                                                                    |                                                                                                    |                                                                 |                                            |                                                                                                    |
| 振込依頼人名(カナ)                                                                                                    | ユ)カゴシマショウテン                                                                                                    |                                                                                                    |                                                                 |                                            | 民地<br>  税方                                                                                                    |
|                                                                                                    | 099-257-0000                                                                                                    |                                                                                                    |                                                                 |                                            | │─税                                                                                                    |
| 連絡先電話番号                                                                                                    |                                                                                                    |                                                                                                    |                                                                 |                                            |                                                                                                    |
| 連絡先電話番号<br>振込指定日                                                                                                    | 3月 2015/5/13(水) ✔<br>密取人々(カ+)順                                                                                                    |                                                                                                    |                                                                 |                                            | 入住                                                                                                    |
| 連絡先電話番号<br>振込指定日 2<br>振込先一覧表示順                                                                                                    | <ul> <li>2015/5/13(水) ▼</li> <li>受取人名(カナ)順</li> </ul>                                                                                                    |                                                                                                    |                                                                 |                                            | 入住送外部                                                                                                    |
| 連絡先電話番号<br>振込指定日 2<br>振込先一覧表示順<br>■入力内容の一時保存<br>別グループを表示させる                                                                                                    | <ul> <li>2015/5/13(水) ▼</li> <li>受取人名(カナ)順</li> </ul> <b>5/振込金額の外部ファイル取込/受取人</b> 5/場合は、「グルーブ追加」を押してください。                                                                                                    | グループ追加                                                                                                    |                                                                 |                                            | 入住送外部ファ                                                                                                    |
| 連絡先電話番号<br>振込指定日 2<br>振込先一覧表示順<br>3<br>、<br>3<br>、<br>3<br>2<br>、<br>4<br>3<br>2<br>4<br>3<br>3<br>2<br>4<br>3<br>3<br>3<br>4<br>5<br>4<br>5<br>4<br>5<br>4<br>5<br>4<br>5<br>5<br>5<br>5<br>5<br>5<br>5<br>5<br>5<br>5<br>5<br>5<br>5                                                                                                    | <ul> <li>2015/5/13(水) ▼</li> <li>受取人名(カナ)順</li> <li>ア振込金額の外部ファイル取込/受取人</li> <li>5場合は、「グルーブ追加」を押してください。</li> </ul>                                                                                                    | <i>グ</i> ルー <del>プ</del> 追加                                                                                                    |                                                                 |                                            | ···<br>入住<br>送<br>部ファイル                                                                                                    |
| 連絡先電話番号<br>振込指定日 2<br>振込先一覧表示順<br>■ 入力内容の一時保存<br>別グループを表示させる<br>■ /振込先口座追加<br>一時保存 金額外計                                                                                                    | <ul> <li>2015/5/13(水) ▼</li> <li>受取人名(カナ)順</li> <li>F/振込金額の外部ファイル取込/受取人<br/>5場合は、「グルーブ追加」を押してください。</li> <li>びルーブ追加」を押してください。</li> </ul>                                                                                                    | グループ追加                                                                                                    |                                                                 |                                            | 一 在 外部ファイル デー                                                                                                    |
| 連絡先電話番号<br>振込指定日 2<br>振込先一覧表示順<br>3.入力内容の一時保存<br>別グループを表示させる<br>4.(振込先口座追加<br>一時保存 金額外<br>3.(全明細表示)は、検討<br>4.(今明細表示)は、検討                                                                                                    |                                                                                                    | <b>グループ追加</b><br>リックリアください。                                                                                                    |                                                                 |                                            | 日本 一次 一次 一次 一次 一次 一次 一次 一次 一次 一次 一次 一次 一次                                                                                                    |
| 連絡先電話番号<br>振込指定日<br>振込先一覧表示順<br>■入力内容の一時保存<br>別グループを表示させる<br>■/振込先口座追加<br>一時保存<br>金額外計<br>■検条条件(表示条件<br>【全明細表示】は、検知                                                                                                    |                                                                                                    | <b>グループ追加</b><br>・<br>リックしてください。                                                                                                    | 1-6件 / 6件中                                                      |                                            | A 送 受 信 /データ修正                                                                                                    |
| 連絡先電話番号<br>振込指定日 2<br>振込先一覧表示順<br>■ 入力内容の一時保存<br>別グループを表示させる<br>■ /振込先口座追加<br>一時保存 金額外<br>■ 検索条件(表示条件<br>【全明細表示)は、検索<br>トゥ                                                                                                    | 31     2015/5/13(水) ▼       受取人名(カナ)順       5/振込金額の外部ファイル取込/受取人<br>ち場合は、「グルーブ追加」を押してください。       33取込     グルーブ追加」を押してください。       33取込     グルーブ追加」で口座追加       変更)     奈条件をクリアした街に「表示条件変更」をク<br>指込先口座                                                                                                    | グループ追加<br>リックしてください。<br>支払金額 手数料負担グ                                                                                                    | 1-6件 / 6件中<br><b>谷須</b>                                         | 振込先口座が追加されます                               | 12人送 受信 /データ修正 料部ファイル データ承認会信 税                                                                                                    |
| <ul> <li>連絡先電話番号</li> <li>振込指定日</li> <li>振込先一覧表示順</li> <li>入力内容の一時保存</li> <li>入力内容の一時保存</li> <li>人振込先口座追加</li> <li>一時保存</li> <li>金額外</li> <li>検索条件(表示条件<br/>(全明細表示)は、検列</li> <li>No. 顧客コード1<br/>顧客コード1</li> </ul>                                                                                                    | <ul> <li>2015/5/13(水) ▼</li> <li>受取人名(カナ)順</li> </ul> 5/振込金額の外部ファイル取込/受取人<br>5/場合は、「グルーブ追加」を押してください。 3/取込 グルーブ追加」を押してください。 3/取込 グルーブ追加」を押してください。 3/取込 グルーブ追加」を押してください。 3/取込 グルーブ追加」を用してください。 3/取込 グルーブ追加」を用いていため、 3/取込 グルーブ追加」を用いていため、 3/取込 グルーブ追加」を用いていため、 3/取込 グルーブ追加」を用いていため、 3/取込 グルーブ追加」を用いていため、 3/取込 グルーブ追加」を用いていため、 3/取込 グルーブ追加」を用いていため、 3/取込 グルーブ追加」を用いていため、 3/取り グルーブ追加」を用いていため、 3/取り グルーブ追加」を用いていため、 3/取り グルーブ追加」を用いていため、 3/取り グルーブ追加」を用いていため、 3/取り グルーブ追加」を用いていため、 3/取り グルーブ追加」を用いため、 3/取り グルーブ追加」を用いため、 3/取り グルーブ追加 ① 座追加 3/取り グルーブ追加 ② 座追加 3/取り グルーブ追加 ② 座追加 3/取り グルーブ追加 ③ 座追加 3/取り グルーブ追加 ◎ 座追加 3/取り グルーブ追加 ◎ 座追加 3/取り ⑦ グルーブ追加 ◎ 座追加 3/取り ◎ グルーブ追加 ◎ 座追加 3/取り ◎ グルーブ追加 ◎ 座追加 3/取り ◎ グルーブ追加 ◎ 座追加 3/取り ◎ グルーブ追加 ◎ 座追加 3/取り ◎ グルーブ追加 ◎ 座追加 3/取り ◎ グルーブ追加 ◎ 座追加 3/取り ◎ グルーブ追加 ◎ 座追加 3/取り ◎ グルーブ追加 ◎ 座追加 3/取り ◎ グルーブ追加 ◎ 座追加 3/取り ◎ グルーブ追加 ◎ 座追加 3/取り ◎ グルーブ追加 ◎ 座 3/取り ◎ グルーブ追加 ◎ 座 3/取り ◎ グルーブ追加 ◎ 座 3/取り ◎ グルーブ追加 ◎ 座 3/取り ◎ グルーブル 3/取り ◎ グルーブル 3/取り ◎ グル 3/取り ◎ グル 3/取り ◎ グル 3/取り ◎ グル 3/取り ◎ グル 3/取り ◎ グル 3/取り ◎ グル 3/取り ◎ グル 3/取り ◎ グル 3/取り ◎ グル 3/取り ◎ グル 3/取り ◎ グル 3/取り ◎ グル 3/取り ◎ グル 3/取り ◎ グル 3/取り ◎ グル 3/取り ◎ グル 3/取り ◎ グル 3/取り ◎ グル 3/取り ◎ グル 3/取り                                                                                                    | <mark>グループ追加</mark><br>リックしてください。<br><u> 支払金額 手数料負担分</u><br>EDI情報<br>受取人名(漢字)                                                                                                    | 1-6件 / 6件中<br>E <b>必須</b>                                       | 振込先口座が追加されます<br>※選択した【一覧表示順】の              | 12人送 受 信 /データ修正料 金/                                                                                                    |
| 連絡先電話番号<br>振込指定日 2<br>振込先一覧表示順<br>■ 入力内容の一時保行<br>別グループを表示させる<br>■ /振込先口座追加<br>一時保存 金額外<br>■ 役素条件(表示条件<br>【全明細表示)は、検索<br>No. 顧客コード1<br>顧客コード2<br>1                                                                                                    | 31       2015/5/13(水) ▼         受取人名(カナ)順         5/振込金額の外部ファイル取込/受取人         5/振込金額の外部ファイル取込/受取人         5/振込金額の外部ファイル取込/受取人         5/振込金額の外部ファイル取込/受取人         5/振した         5/振した         5/振した         5/振した         5/振した         5/振した         5/振した         5/振した         5/振した         5/振した         5/振した         5/振した         5/振した         5/振行         5/振行         5/振行         第日本銀行         5/振行         5/振行                                                                                                    | グループ追加<br>リックしてください。<br>を払金額 手数料負担う<br>EDT情報<br>受取人名(漢字)<br>□ 円 ◎ 当方 ○ 先方                                                                                                    | 1-6件 / 6件中<br>5                                                 | 振込先口座が追加されます<br>※選択した【一覧表示順】の<br>並びで表示されます | 12人 送 受 信 /データ修正 料金払いデータ家庭送信 税金/各部                                                                                                    |
| 連絡先電話番号<br>振込指定日 2<br>振込先一覧表示順<br>■入力内容の一時保存<br>別グループを表示させる<br>■/振込先口座追加<br>一時保存 金額外括<br>■検索条件(表示条件<br>【全明細表示】は、検知<br>No. 顧客コード1<br>顧客コード2<br>1                                                                                                    | <ul> <li> <sup>1</sup> <sup>1</sup></li></ul> |                                                                                                    | 1-6件 / 6件中<br>E <b>必須</b>                                       | 振込先口座が追加されます<br>※選択した【一覧表示順】の<br>並びで表示されます | 12人送受信、ノデータ修正料金払込。                                                                                                    |
| 連絡先電話番号<br>振込指定日 2<br>振込先一覧表示順<br>■ 入力内容の一時保存<br>別グループを表示させる<br>■ /振込先口座追加<br>一時保存 金額外指<br>■ 検索条件(表示条件<br>【全明細表示】」は、検索<br>No. 顧客コード1<br>顧客コード2<br>1                                                                                                    |                                                                                                    | グループ追加<br>リックしてください。<br><u> 支払金額 手数料負担5</u><br>EDT情報<br>受取人名(读字)<br>□ □ 円  ・ 当方 ○ 先方<br>EDT情報: □ □                                                                                                    | 1-6(4 / 6(4中                                                    | 振込先口座が追加されます<br>※選択した【一覧表示順】の<br>並びで表示されます | 12人送受信 /データ修正料金払込電子                                                                                                    |
| 連絡先電話番号       振込指定日       振込先一覧表示順       入力内容の一時保存       人力内容の一時保存       小振込先口座追加       一時保存       金額外括       そ秋未条件(表示条件<br>(全明細表示))は、検知       No.     顧客コード1<br>顧客コード2       1       2     1234567890       1234567890                                                                                                    | 10 日本銀行 姶良支店     普通預金 1111111     2015/5/13(水) ▼     受取人名(カナ)順     ジルーズ追加」を押してください。     ジリーズ追加」を押してください。     ジルングリーズ追加」を押してください。     ママン     ママン     ながに口座     受取人名(カナ)     南日本銀行 姶良支店     普通預金 1234567     アウンアイテマナギョウ     鹿児島銀行 高見馬場支店     普通預金 1111111                                                                                                    |                                                                                                    | 1-6/4 / 6/4中<br>- <b>必須</b>                                     | 振込先口座が追加されます<br>※選択した【一覧表示順】の<br>並びで表示されます | 12人送受。信、ノデータ修正料金払込。電子証明                                                                                                    |
| 連絡先電話番号<br>描込指定日<br>振込先一覧表示順<br>■入力内容の一時保不<br>別グループを表示させる<br>■/振込先口更追加<br>一時保存 金額外<br>= 検索条件(表示条件<br>【全明編表示)は、検究<br>No.                                                                                                    | 1     1     1     1     2015/5/13(水) ▼     受取人名(カナ)順     ジ収入名(カナ)順     ジルーブ追加」を押してください。     ジリルーブ追加」を押してください。     ジリルーブ追加」を押してください。     ジリン     ジルーブ追加」を押してください。     ジリン     ジルーブ追加」を押してください。     ジリン     ジルーブ追加」を打     マッン     ジルーブ追加」を打     マッン     ジルーブ追加」を打     マッン     ジルーブ追加」を打     マッン     ジルーブ追加」を打     マッン     ジルーブ追加」を打     マッン     ジルーブ追加」を打     マッン     ジルーブ追加」を打     ジルーブ追加」を打     ジルーブ追加」を打     ジルーブ追加」を打     ジルーブ追加」を打     ジルーブ追加」を打     ジルーブ追加」を打     ジルーブ追加」を打     ジルーブ追加」を打     ジルーブ追加」を打     ジルージョン     ジェージン     ジェージェージジョ     ジェージン     ジェージェージジェージン     ジェージェージン     ジェージェージッ     ジェージェージッ     ジェージェージッ     ジェージン     ジェージェージッ     ジェージン     ジェージェージッ     ジェージェージッ     ジェージェージッ     ジェージェージッ     ジェージェージッ     ジェージェージッ     ジェージェージッ     ジェージェージッ     ジェージェージッ     ジェージェージッ     ジェージェージッ     ジェージェージッ     ジェージェージッ     ジェージェージッ     ジェージェージッ     ジェージェージェージッ     ジェージェージッ     ジェージェージェージッ     ジェージェージェージッ     ジェージェージッ     ジェージェージッ     ジェージェージッ     ジェージェージッ     ジェージェージッ     ジェージェージェージッ     ジェージェージェージェージェージッ     ジェージェージェージェージェージェージェージェージェージッ     ジェージェージェージッ     ジェージェージェージェージェージッ     ジェージェージェージェージッ     ジェージェージェージェージッ     ジェージェージェージェージェージェージェージェージェージェージェージッ     ジェージェージェージェージェージェージェージェージェージェージェージェージェージ                                                                                                    | <sup> </sup>                                                                                                    | 1-6/4 / 6/4中                                                    | 振込先口座が追加されます<br>※選択した【一覧表示順】の<br>並びで表示されます | 12人送受信。/データ修正料金払込電子証明書                                                                                                    |
| 連絡先電話番号<br>振込指定日                                                                                                    | 10 日本銀行 給良支店<br>普通預金 1234567<br>定以入名(カナ)順     2015/5/13(水) ▼<br>受取入名(カナ)順     5/(5)2(4)2(5)2(4)2(5)2(5)<br>を場合は、「グルーブ追加」を押してください。     3002     2010-ブ追加」を押してください。     3002     3025     3025     3025     3025     3025     3025     3025     3025     3025     3025     3025     3025     3025     3025     3025     3025     3025     3025     3025     3025     3025     3025     3025     3025     3025     3025     3025     3025     3025     3025     3025     3025     3025     3025     3025     3025     3025     3025     3025     3025     3025     3025     3025     3025     3025     3025     3025     3025     3025     3025     3025     3025     3025     3025     3025     3025     3025     3025     3025     3025     3025     3025     3025     3025     3025     3025     3025     3025     3025     3025     3025     3025     3025     3025     3025     3025     3025     3025     3025     3025     3025     3025     3025     3025     3025     3025     3025     3025     3025     3025     3025     3025     3025     3025     3025     3025     3025     3025     3025     3025     3025     3025     3025     3025     3025     3025     3025     3025     3025     3025     3025     3025     3025     3025     3025     3025     3025     3025     3025     3025     3025     3025     3025     3025     3025     3025     3025     3025     3025     3025     3025     3025     3025     3025     3025     3025     3025     3025     3025     3025     3025     3025     3025     3025     3025     3025     3025     3025     3025     3025     3025     3025     3025     3025     3025     3025     3025     3025     3025     3025     3025     3025     3025     3025     3025     3025     3025     3025     3025     3025     3025     3025     3025     3025     3025     3025     3025     3025     3025     3025     3025     3025     3025     3025     3025     3025     3025     3025     3025     3025     3025     3025     3025     3025     3025     3025     3025     3025     3025     3025     3025     3025     3025     3025     3025     3025     3025     3025                                                                                                    | グループ追加<br>リックしてください。<br>支払金額 手数料負担ら<br>EDI情報<br>変取人名(读字)<br>□ □ □ 当方 ○ 先方<br>EDI情報:<br>1000 円 ● 当方 ○ 先方<br>EDI情報:<br>廃退 太郎                                                                                                    | 1-6(牛 / 6(牛中<br>- <b>必須</b>                                     | 振込先口座が追加されます<br>※選択した【一覧表示順】の<br>並びで表示されます | 12人 送 受 信 /データ修正 料金払込 電子証明書 ア・14年の第ファイル データ感感法 一般金ノ各種 電子証明書 ア・14年の14月の14日の14月の14日の14日の14日の14日の14日の14日の14日の14日の14日の14日                                                                                                    |
| 連絡先電話番号<br>振込指定日 2<br>振込先一覧表示順<br>■入力内容の一時保存<br>別グループを表示させる<br>■/振込先丁更追加<br>一時保存 金額外<br>= 検未条件(表示条件<br>【全明細表示】は、検究<br>No.  配容コード1<br>昭名コード2<br>1<br>2<br>1234567890<br>1234567890                                                                                                    |                                                                                                    | グルーブ追加           支払金額         手数料負担5           EDI情報         受取人名(使宇)           一         一           回         当方 ○ 先方           EDI情報:            1000 円         当方 ○ 先方           EDI情報:            度加情報:            度加情報:            EDI情報:            度加情報:                                                                                                    | 1-6(4 / 6(4中                                                    | 振込先口座が追加されます<br>※選択した【一覧表示順】の<br>並びで表示されます | 12人送 受 信 ノデータ修正料 金払込 電子証明書 アドレ 住外部ファイルデータ後期の送信税金/各種電子証明書 メー                                                                                                    |
| 連絡先電話番号<br>振込指定日 2<br>振込先一覧表示順<br>入力内容の一時保存<br>別グループを表示させる<br>一時保存 金額外指<br>一時保存 金額外指<br>その時保存、金額外指<br>2<br>1<br>1<br>2<br>1<br>2<br>1<br>2<br>1<br>2<br>1<br>2<br>1<br>2<br>1<br>2<br>1<br>2<br>1<br>2<br>1<br>2<br>1<br>2<br>1<br>2<br>1<br>2<br>1<br>2<br>1<br>2<br>1<br>2<br>1<br>2<br>1<br>2<br>4<br>5<br>7<br>8<br>9<br>1<br>2<br>1<br>2<br>4<br>5<br>7<br>8<br>9<br>1<br>2<br>4<br>5<br>7<br>8<br>9<br>1<br>5<br>5<br>5<br>5<br>5<br>5<br>5<br>5<br>5<br>5<br>5<br>5<br>5 | 10 日本部行高見馬場支店     音通預金 1111111     カ)カギンショウジ                                                                                                    | グループ追加<br>リックしてください。                                                                                                    | 1-6件 / 6件中<br><b>老須</b><br>1-6件 / 6件中                           | 振込先口座が追加されます<br>※選択した【一覧表示順】の<br>並びで表示されます | 12人 送 受 信 /データ修正 料金 払込 電子証明書 アドレス 学校 パンティング データ がほう おんしょう しんしょう しんしょう しんしょう しんしょう しんしょう しんしょう しんしょう しょうしょう しょうしょう しょうしょう しょうしょう しょうしょう しょうしょう しょうしょう しょうしょう しょうしょう しょうしょう しょうしょう しょうしょう しょうしょう しょうしょう しょうしょう しょうしょう しょうしょう しょうしょう しょうしょう しょうしょう しょうしょう しょうしょう しょうしょう しょうしょう しょうしょう しょうしょう しょうしょう しょうしょう しょうしょう しょうしょう しょうしょう しょうしょう ほうしょう アイトレング しょうしょう しょうしょう しょうしょう ひょうしょう しょうしょう しょうしょう しょうしょう しょうしょう ひょうしょう アイト・ション ひょうしょう しょう アイト・ショング しょうしょう しょうしょう ひょうしょう しょうしょう アイトレージ しょうしょう しょうしょう しょうしょう しょうしょう しょうしょう しょうしょう しょう |
| 連絡先電話番号<br>振込指定日 2<br>振込先一覧表示順<br>■入力内容の一時保存<br>別グループを表示させる<br>■ /振込先口座追加<br>一時保存 金額外<br>■ 検索条件(表示条件<br>【全明細表示】は、検引<br>No. 顧客コード1<br>副客コード1<br>副客コード2<br>1<br>2<br>1234567890<br>1234567890                                                                                                    | 10     10     10     10     10     10     10     10     10     10     10     10     10     10     10     10     10     10     10     10     10     10     10     10     10     10     10     10     10     10     10     10     10     10     10     10     10     10     10     10     10     10     10     10     10     10     10     10     10     10     10     10     10     10     10     10     10     10     10     10     10     10     10     10     10     10     10     10     10     10     10     10     10     10     10     10     10     10     10     10     10     10     10     10     10     10     10     10     10     10     10     10     10     10     10     10     10     10     10     10     10     10     10     10     10     10     10     10     10     10     10     10     10     10     10     10     10     10     10     10     10     10     10     10     10     10     10     10     10     10     10     10     10     10     10     10     10     10     10     10     10     10     10     10     10     10     10     10     10     10     10     10     10     10     10     10     10     10     10     10     10     10     10     10     10     10     10     10     10     10     10     10     10     10     10     10     10     10     10     10     10     10     10     10     10     10     10     10     10     10     10     10     10     10     10     10     10     10     10     10     10     10     10     10     10     10     10     10     10     10     10     10     10     10     10     10     10     10     10     10     10     10     10     10     10     10     10     10     10     10     10     10     10     10     10     10     10     10     10     10     10     10     10     10     10     10     10     10     10     10     10     10     10     10     10     10     10     10     10     10     10     10     10     10     10     10     10     10     10     10     10     10     10     10     10     10     10     10     10     10     10     10     10     10     10     10     10     10     10     10     10     1                                                                                                    |                                                                                                    | 1-6/4 / 6/4中<br>                                                | 振込先口座が追加されます<br>※選択した【一覧表示順】の<br>並びで表示されます | 12人 送 受 信 ノデータ修正 料 金 払 込 電子証明書 ア ド レ ス 変化 外部ファイル データ家庭送信 税金 / 各種 電子証明書 メ ー ル パ                                                                                                    |
| 連絡先電話番号<br>振込指定日                                                                                                    | 1       2015/5/13(水) ▼         2       2015/5/13(水) ▼         受取人名(カナ)順          5/振込金額の外部ファイル取込/受取人<br>5場合は、「グルーブ追加」を押してください。         3       グルーブ追加」を押してください。         3       グルーブ追加」を押してください。         3       グルーブ追加」を押してください。         3       グルーブ追加」を押してください。         3       グルーブ追加」を押してください。         3       グルーブ追加」を押してください。         3       グルーブ追加」を押してください。         3       グルーブ追加」を用してください。         3       グルーブ追加」を押してください。         3       グルーブ追加」を用いてください。         3       第取込         3       グルーブ追加」を押してください。         3       第取込         第       夏取しろくのかり         第       第         第       第         第       第         第       第         第       第         第       第         第       第         第       第         第       第         第       第         第       第         第       第         第       第         第       第         第       第         第       第 </td <td>グループ追加         支払金額       手数料負担ジ         EDI情報       受取人名(法子)         一一円       当方       先方         EDI情報:       1000 円       当方       先方         EDI情報:       第銀 太郎       1000 円       三方       第二</td> <td>1-6/4 / 6/4中<br/>2 名類<br/>1-6/4 / 6/4中<br/>1-6/4 / 6/4中</td> <td>振込先口座が追加されます<br/>※選択した【一覧表示順】の<br/>並びで表示されます</td> <td>12人 送 受 信 /データ修正 料金払込 電子証明書 アドレス 変に住 外部ファイル データ稼饉の送信 税金/各種 電子証明書 メ ー ル パスワ</td>                                                                                                    | グループ追加         支払金額       手数料負担ジ         EDI情報       受取人名(法子)         一一円       当方       先方         EDI情報:       1000 円       当方       先方         EDI情報:       第銀 太郎       1000 円       三方       第二                                                                                                    | 1-6/4 / 6/4中<br>2 名類<br>1-6/4 / 6/4中<br>1-6/4 / 6/4中            | 振込先口座が追加されます<br>※選択した【一覧表示順】の<br>並びで表示されます | 12人 送 受 信 /データ修正 料金払込 電子証明書 アドレス 変に住 外部ファイル データ稼饉の送信 税金/各種 電子証明書 メ ー ル パスワ                                                                                                    |
| 連絡先電話番号<br>振込指定日                                                                                                    | 2015/5/13(水) ▼         2015/5/13(水) ▼         受取人名(カナ)順         5/15/24歳の外部ファイル取込/受取人         5場合は、「グルーブ追加」を押してください。         3000000000000000000000000000000000000                                                                                                    | グループ追加         リックしてください。         支払金額       手数料負担グ         EDT情報         受取人名(狭子)         一       円         ●       当方         EDT情報:         度取 太郎         ●       三         ●       三         ●       三         ●       ●         ●       ●         ●       ●         ●       ●         ●       ●         ●       ●         ●       ●         ●       ●         ●       ●         ●       ●         ●       ●         ●       ●         ●       ●         ●       ●         ●       ●         ●       ●         ●       ●         ●       ●         ●       ●         ●       ●         ●       ●         ●       ●         ●       ●         ●       ●         ●       ●         ●       ●         ●       ●         ● <td>1-6/4 / 6/4中<br/>1-6/4 / 6/4中<br/>1-6/4 / 6/4中<br/>流け<sup>-</sup></td> <td>振込先口座が追加されます<br/>※選択した【一覧表示順】の<br/>並びで表示されます</td> <td>江入送受信 ノデータ修正料金払込電子証明書 アドレス 変 軍住外部ファイルデータ修正料金払込電子証明書 メールパスワード</td> | 1-6/4 / 6/4中<br>1-6/4 / 6/4中<br>1-6/4 / 6/4中<br>流け <sup>-</sup> | 振込先口座が追加されます<br>※選択した【一覧表示順】の<br>並びで表示されます | 江入送受信 ノデータ修正料金払込電子証明書 アドレス 変 軍住外部ファイルデータ修正料金払込電子証明書 メールパスワード                                                                                                    |
| 連絡先電話番号<br>振込指定日 2<br>振込先一覧表示順<br>■ 入力内容の一時保不<br>別グループを表示させる<br>■ /振込先丁更追加<br>一時保存 金額外<br>■ 検索条件(表示条件<br>【全明編表示)は、検知<br>2 1234567890<br>1234567890<br>(< 戻る<br>※手数料負担欄の「先;                                                                                                    | 10 日本 10 日本 10 日                                                                                                    | <sup> </sup>                                                                                                    | 1-6/4 / 6/4中<br>                                                | 振込先口座が追加されます<br>※選択した【一覧表示順】の<br>並びで表示されます | 12人 送 受 信 ノデータ修正 料 金 払 込 電子証明書 ア ド レ ス 変 更 の住 外部ファイル データ感察送信 税金/各種                                                                                                    |
| 連絡先電話番号<br>振込指定日                                                                                                    | 10 日本 10 日本 10 日                                                                                                    | グループ追加         クレープ追加         支払金額       手数料負担グ         EDI情報         受取人名(读字)         円       当方 〇 先方         EDI情報:         原銀 太郎         原銀 太郎         EDI情報:         原銀 太郎         EDI情報:         原銀 太郎         EDI情報:         第         ●         ●         ●         ●         ●         ●         ●         ●         ●         ●         ●         ●         ●         ●         ●         ●         ●         ●         ●         ●         ●         ●         ●         ●         ●         ●         ●         ●         ●         ●         ●         ●         ●         ●         ●         ●         ●         ●                                                                                                    | 1-6(4 / 6(4中<br>1-6(4 / 6(4中<br>1-6(4 / 6(4中                    | 振込先口座が追加されます<br>※選択した【一覧表示順】の<br>並びで表示されます | 入   送   受   信    /データ修正  料  金  払  込  電子証明書  ア  ド  レス   変   更  (Q。                                                                                                    |